## How to Add CPD activities

From our home page

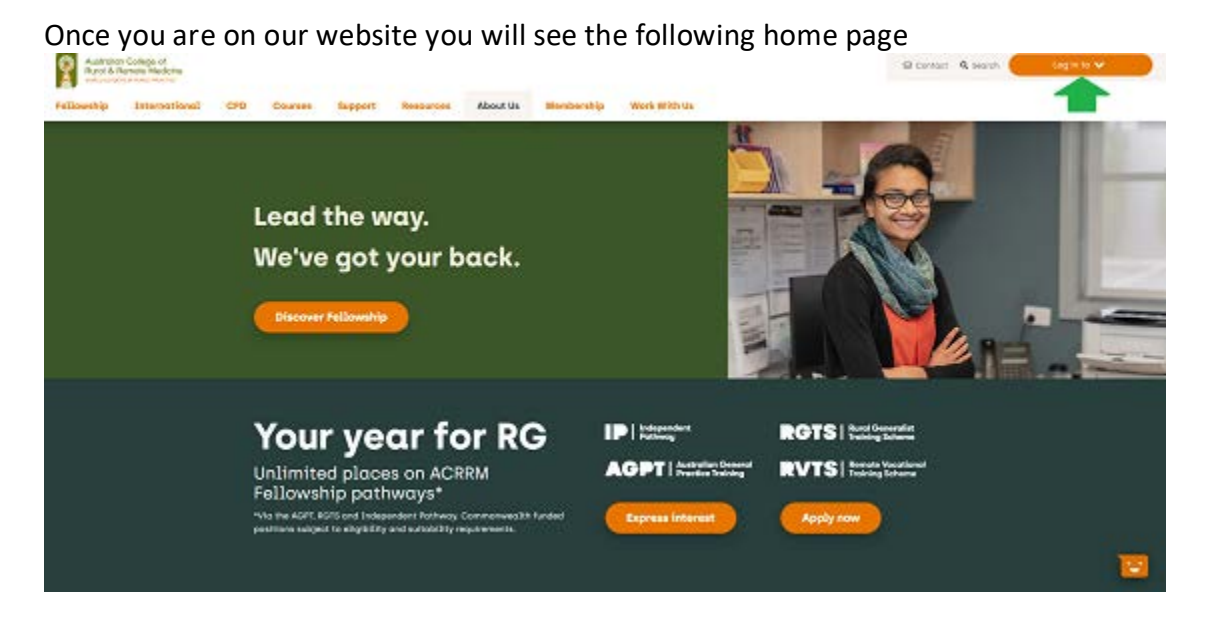

From here you want to click on our big orange Log in to button This will bring a drop down menu From here you want the top option "MyCollege"

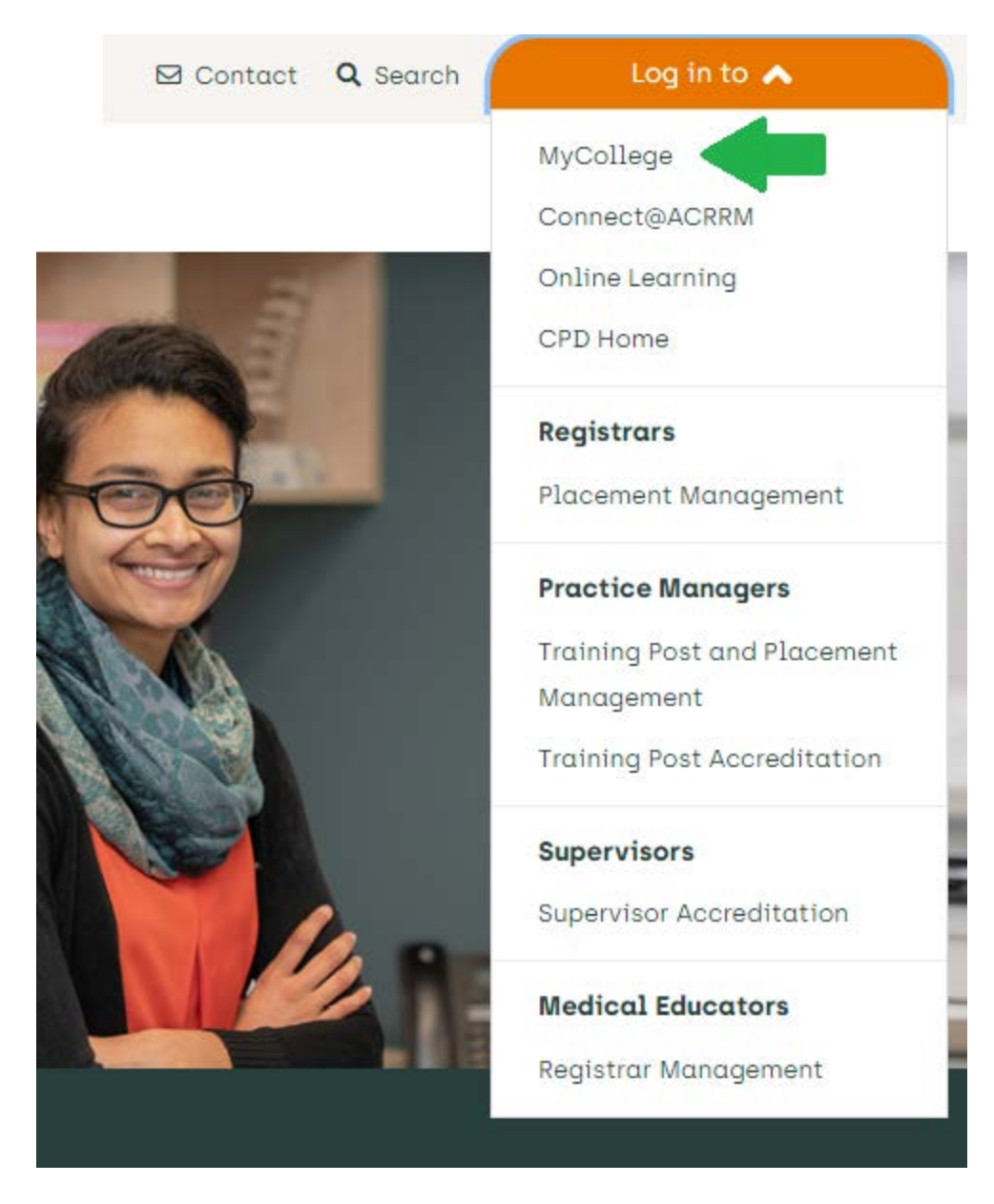

You may already be logged in but if not it will bring you to a page that will look like this

## Login to MyCollege

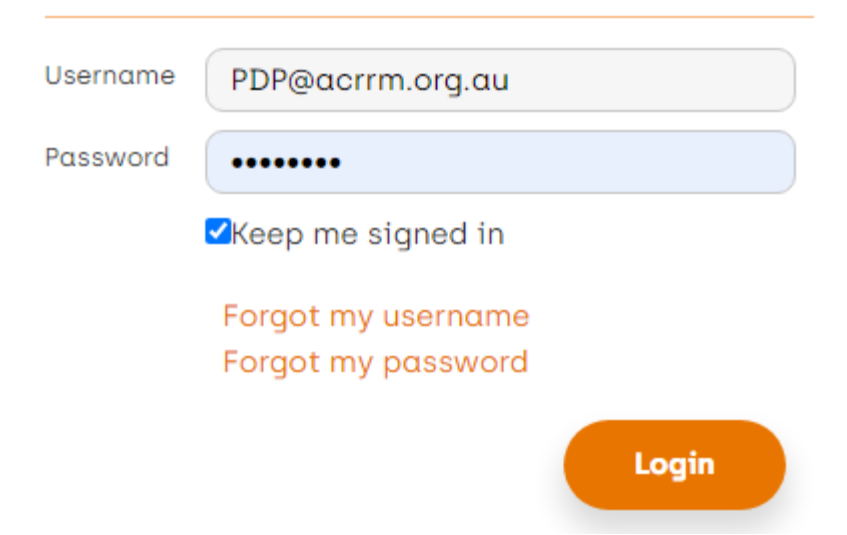

You will need to enter your username and password.

There are orange buttons if you are unsure of either and you can tick Keep me Signed in if you don't want to be logged out. When ready to enter My College press login.

It will bring you to a page that will look like this. You may not have all the options shown below but as long as you have "My CPD home" you will be able to proceed. If you can't see it give us a call!

| My CPD home                                        | My AJRH access                          |
|----------------------------------------------------|-----------------------------------------|
| 2023 CPD V 0% complete                             |                                         |
|                                                    | My training logbook                     |
| Go                                                 | Procedural skills 0.00% complete        |
|                                                    | Core Generalist Logbool 🖌 🖌 Go          |
| My account                                         |                                         |
| Outstanding<br>There are no outstanding payments   | My documents                            |
| Recent                                             |                                         |
|                                                    |                                         |
| View details                                       |                                         |
|                                                    | View details / Add document             |
| My applications                                    |                                         |
| Professional Development Program                   |                                         |
| Go                                                 |                                         |
| You can select Go to proceed                       |                                         |
| It will bring you to this page                     |                                         |
| My CPD summary                                     |                                         |
|                                                    |                                         |
| Reporting cycle: 2024 CPD V Go                     | CPD Handbook CPD Resources Web guide    |
| Add an activity View my activities Search f        | or an activity Add Plan Print statement |
| Vou con change the remerting scale by bitting this | 2024 CPD 🖌                              |

You can change the reporting cycle by hitting this button Select the year you want from the drop down. If you can't find the year you need please give us a call.

From there you will want to add an activity

| My CPD summary                     |                                                 |
|------------------------------------|-------------------------------------------------|
| Reporting cycle: 2023 CPD V Go     | CPD Handbook CPD Resources Web guide            |
| Add an activity View my activities | Search for an activity Add Plan Print statement |

It will bring you to this page showing up top whatever year you choose.

| 2023 CPD                 |                                                                                                    |
|--------------------------|----------------------------------------------------------------------------------------------------|
| Activity details         | CPD Resources                                                                                                    |
| M Eligible for MOPS      | In addition to the regular CPD categories, some activities may also be eligible for Maintenance<br>of Professional Standards [MOPS] credit as indicated by the green icon. Please note any activity<br>claimed for MOPS will be reviewed by the CPD team. You can opt in or out of MOPS by emailing<br>pdp@acrrm.org.au. |
| 🛈 Life support skills 🔺  |                                                                                                    |
| O Performance review     |                                                                                                    |
| 🛈 Educational activity 🔺 |                                                                                                    |
| 🛈 Outcome measurement 🔺  |                                                                                                    |

Down the left hand side there are the activity types

You should select the type of CPD for this example it is ALS, you can see that selecting the green text brings up more options for you to choose from.

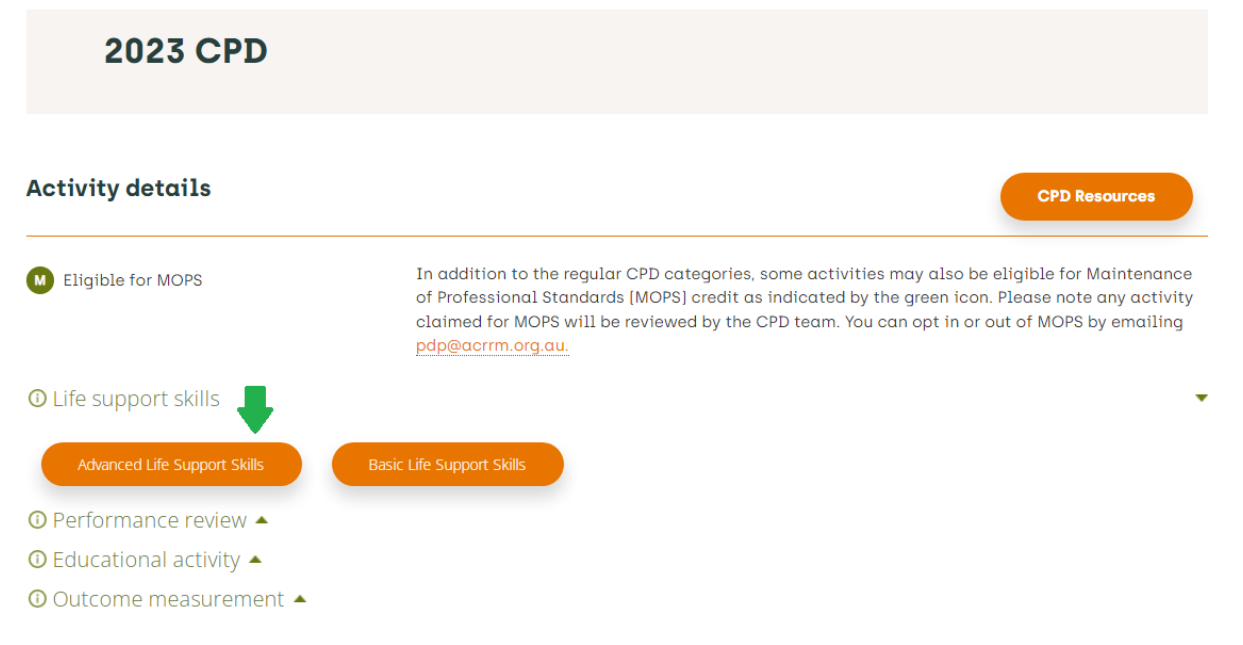

And you will come to the final page

| Home / MyCollege / MyC           | PD Home / Add Activity                                                                                           |  |
|----------------------------------|----------------------------------------------------------------------------------------------------|--|
| 2023 CP                          | D                                                                                                    |  |
| Activity details                 | CPD Resources                                                                                                    |  |
| Activity type<br>Activity name * | Advanced Life Support Skills Please include any pre and post activity reflection time when adding your activity, |  |
| Hours *<br>Minutes *             |                                                                                                    |  |

I have highlighted under where it shows the pathway that you took to get here. There is also a CPD Resources button which provides all our CPD resources. Enter your activity details and answer a few questions on where it was

## Activity details

| Activity type   | Advanced Life Support Skills                                                        |
|-----------------|-------------------------------------------------------------------------------------|
| Activity name * | Enter activity here                                                                 |
|                 | Please include any pre and post activity reflection time when adding your activity. |
| Hours *         | 6                                                                                   |
| Minutes *       | 2                                                                                   |

## Finally you can upload evidence of your activity Additional CPD competencies

|          | □ Addressing health inequities |
|----------|--------------------------------|
|          | □ Culturally safe practice     |
|          | Ethical practice               |
|          | Professionalism                |
| Evidence |                                |

You can choose to keep your evidence attached to this activity or store it elsewhere, but you will need to produce it if selected for audit.

All Life Support activities require evidence before approval.

| Add File * | Browse                                                                              |
|------------|-------------------------------------------------------------------------------------|
|            | Allowed file types: doc, docx, pdf, jpg, jpeg, gif, bmp, ppt, pptx<br>Max size: 5MB |

Select Browse and you can choose the file you want. If you get stuck anywhere along this process please give us a call